#### Nixfarma

## Butlletí Setmanal Inventari total magatzems

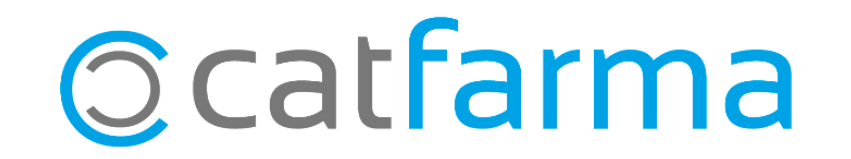

Hi ha farmàcies que disposen de més d'un magatzem a la farmàcia o bé treballen amb un magatzem de tipus depòsit.

Per fer un inventari de tota la farmàcia es pot veure el que hi ha magatzem per magatzem o també amb **Nixfarma** es pot fer un inventari amb la suma de tots els magatzems, tot seguit veurem un cas.

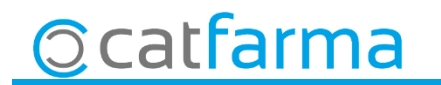

 · Per treure un inventari d'un magatzem determinat, accedim a l'opció de menú Magatzem → Inventari.

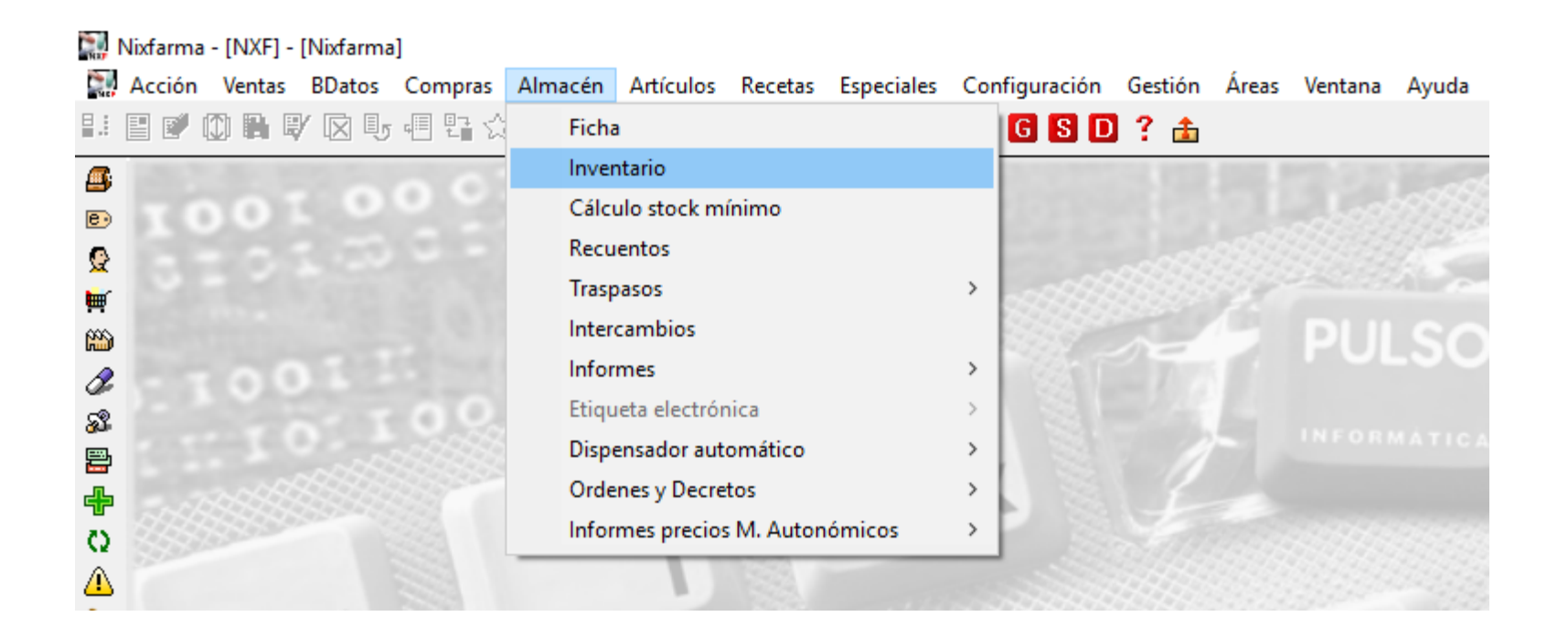

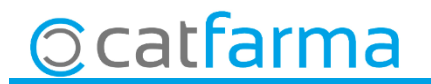

• A la finestra de **Criteris de selecció** fem clic a **Selecció d'Articles** per seleccionar aquells articles que ens interessa mostrar:

| ulo de la consulta:                                  |                                                                                                    |                                                                                                    |
|------------------------------------------------------|----------------------------------------------------------------------------------------------------|----------------------------------------------------------------------------------------------------|
| Selección<br>Artículos                               | s artículos >                                                                                                    |                                                                                                    |
| Fecha de inventario*<br>Fecha de listado*            | 10/2018 23 Stock a fecha de inventario 05/10/2018 25                                                                                    |                                                                                                    |
| Agrupado por<br>Sin agrupar<br>Familia<br>Subfamilia | Precio a aplicar<br>Precio medio ponderado de compra<br>Almacén<br>Total almacenes                                                      | Precio de venta     Precio de Venta al Público     Precio medio de venta     Precio de última venta     Precio PVF     Precio PVFA     Sin valorar                                  |
| O Agr. homogénea                                     | <ul> <li>Campo opcional solo para listados</li> <li>Fecha caducidad</li> <li>Stock mínimo</li> <li>Rotación</li> <li>Ninguno</li> </ul> | <ul> <li>Mostrar artículos</li> <li>Solo P.V.P. &gt; Precio a aplicar</li> <li>Solo P.V.P. &lt;= Precio a aplicar</li> <li>Todos</li> <li>Excluir precios a aplicar cero</li> </ul> |

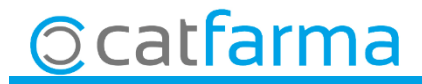

 $\cdot$  I a continuació amb la lupa seleccionem el magatzem que volem:

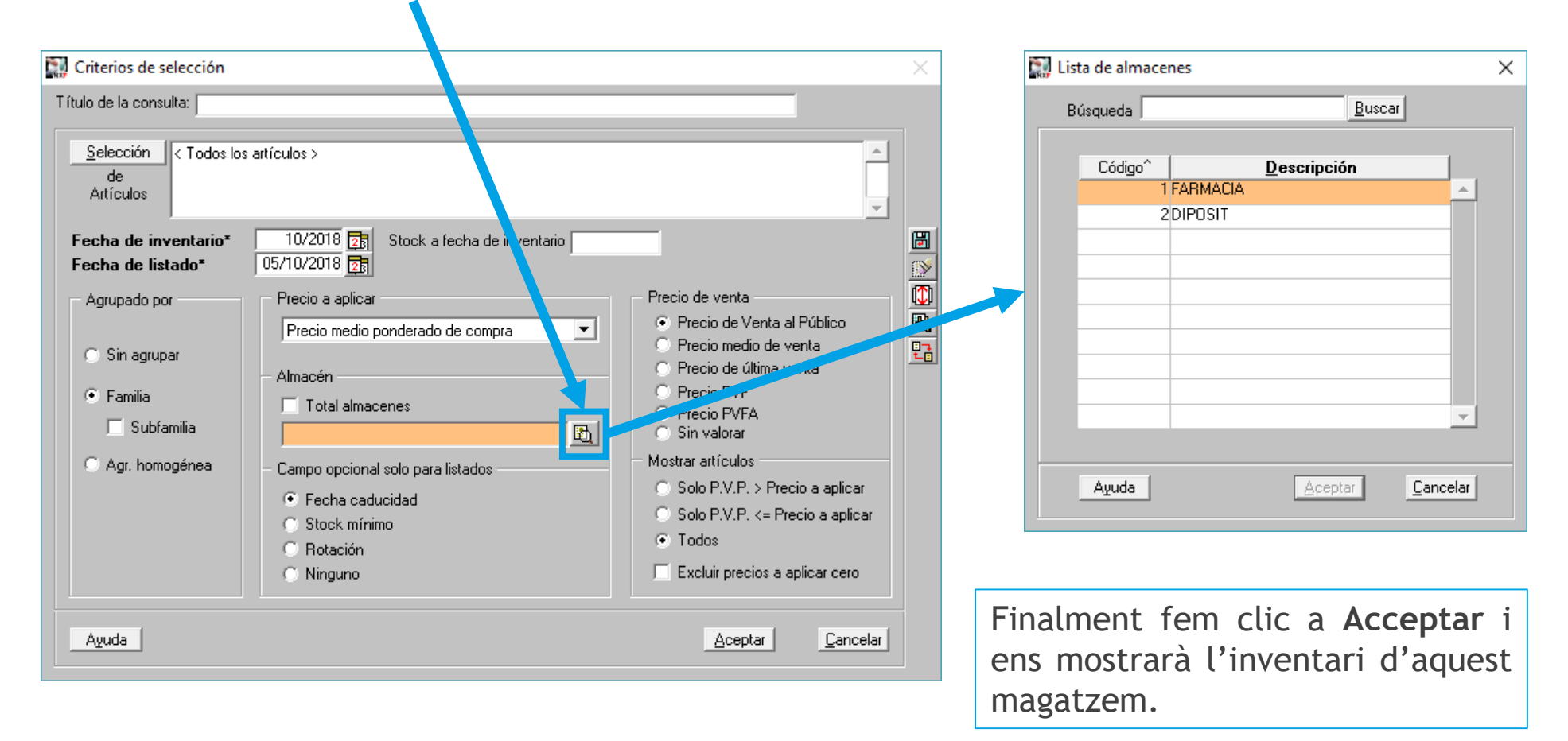

5

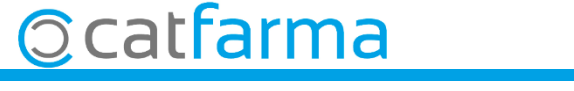

 $\cdot$  Un cop acceptat ens mostrarà el total del magatzem que hem seleccionat.

| Familia | Descripción          | Subfam | Descripción | Stock  | Importe    | Imp. Venta | Diferencia | (T) |
|---------|----------------------|--------|-------------|--------|------------|------------|------------|-----|
|         | TOTAL ALMACÉN 1      |        |             | 15.456 | 120.259,70 | 187.909,04 | 67.649,34  | -   |
|         | TOTAL ESPECIALIDAD   |        |             | 10.043 | 85.121,59  | 117.033,95 | 31.912,36  |     |
| 01      | Especialidad         |        |             | 10.009 | 84.957,14  | 116.241,55 | 31.284,41  |     |
| 205     | Veterinaria          |        |             | 34     | 164,45     | 792,40     | 627,95     |     |
|         | TOTAL PARAFARMACIA   |        |             | 5.413  | 35.138,11  | 70.875,09  | 35.736,98  |     |
| 101     | Parafarmacia         |        |             | 1.130  | 2.020,61   | 12.039,33  | 10.018,72  |     |
| 102     | Dermofarmacia        |        |             | 1.019  | 4.290,72   | 12.757,10  | 8.466,38   |     |
| 103     | Dietética            |        |             | 489    | 1.888,46   | 5.627,36   | 3.738,90   |     |
| 104     | Herboristería        |        |             | 12     | 3,97       | 102,90     | 98,93      |     |
| 105     | Preservativos        |        |             | 3      | 26,63      | 41,60      | 14,97      |     |
| 106     | Efectos y accesorios |        |             | 2.739  | 26.801,95  | 40.155,10  | 13.353,15  |     |
| 302     | Dietetica Infantil   |        |             | 21     | 105,77     | 151,70     | 45,93      |     |
|         |                      |        |             |        |            |            |            |     |
|         |                      |        |             |        |            |            |            |     |
|         |                      |        |             |        |            |            |            |     |

6

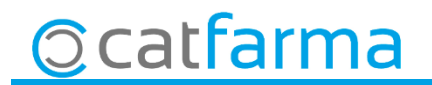

· Per treure un inventari de tots els magatzem, accedim igualment a l'opció de menú Magatzem
 → Inventari.

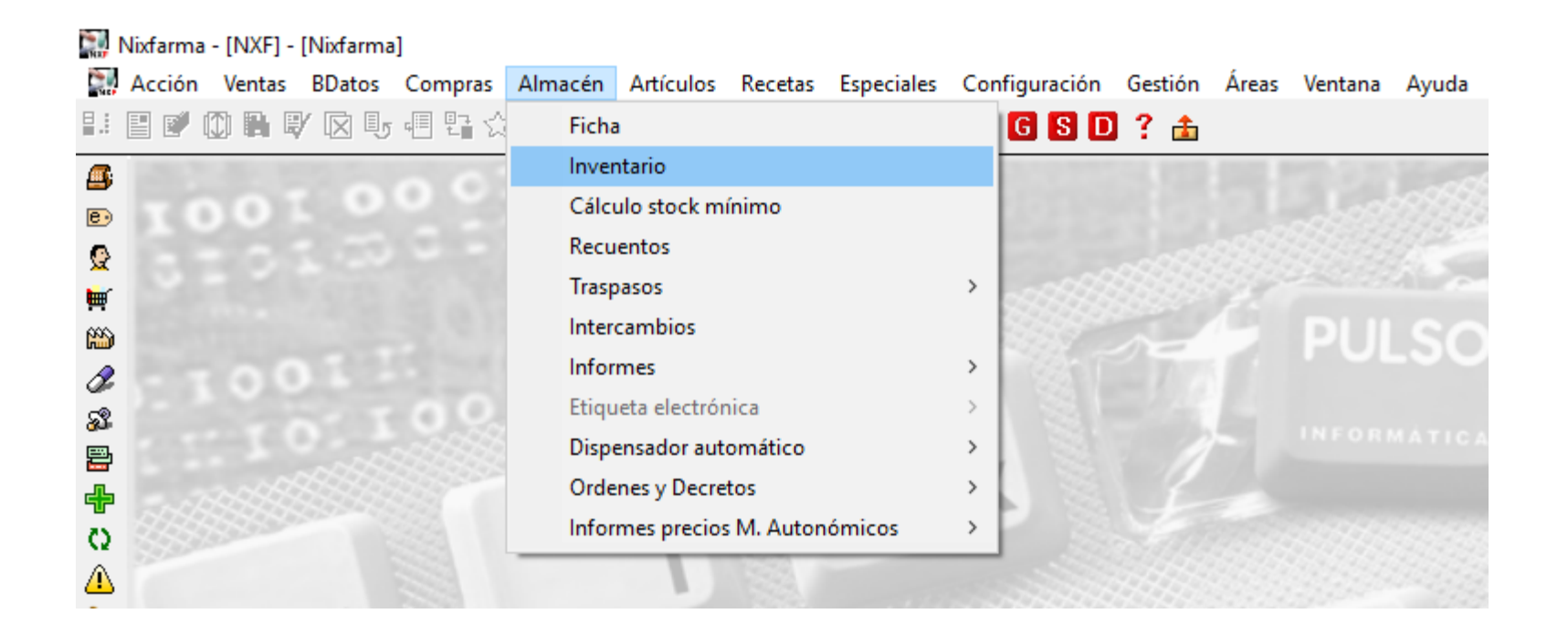

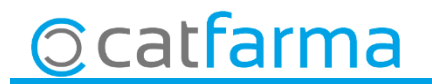

• A la finestra de **Criteris de selecció** fem clic a **Selecció d'Articles** per seleccionar aquells articles que ens interessa mostrar:

| tulo de la consulta:                                       |                                                                                                    |                                                                                                    |
|------------------------------------------------------------|----------------------------------------------------------------------------------------------------|----------------------------------------------------------------------------------------------------|
| Selección rodos lo<br>Artículos                            | is artículos >                                                                                                    | ×                                                                                                    |
| Fecha de inventario*<br>Fecha de listado*                  | 10/2018 25 Stock a fecha de inventario                                                                                 | _                                                                                                    |
| Agrupado por<br>O Sin agrupar<br>O Familia<br>D Subfamilia | Precio a aplicar<br>Precio medio ponderado de compra<br>Almacén<br>Total almacenes<br>E                                | Precio de venta<br>Precio de Venta al Público<br>Precio medio de venta<br>Precio de última venta<br>Precio PVF<br>Precio PVFA<br>Sin valorar      |
| C Agr. homogénea                                           | <ul> <li>Campo opcional solo para listados</li> <li>Fecha caducidad</li> <li>Stock mínimo</li> <li>Rotación</li> </ul> | <ul> <li>Mostrar artículos</li> <li>○ Solo P.V.P. &gt; Precio a aplicar</li> <li>○ Solo P.V.P. &lt;= Precio a aplicar</li> <li>○ Todos</li> </ul> |

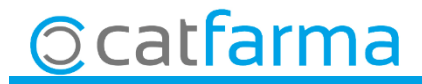

· Ara marquem el xec de Total magatzems

**O**catfarma

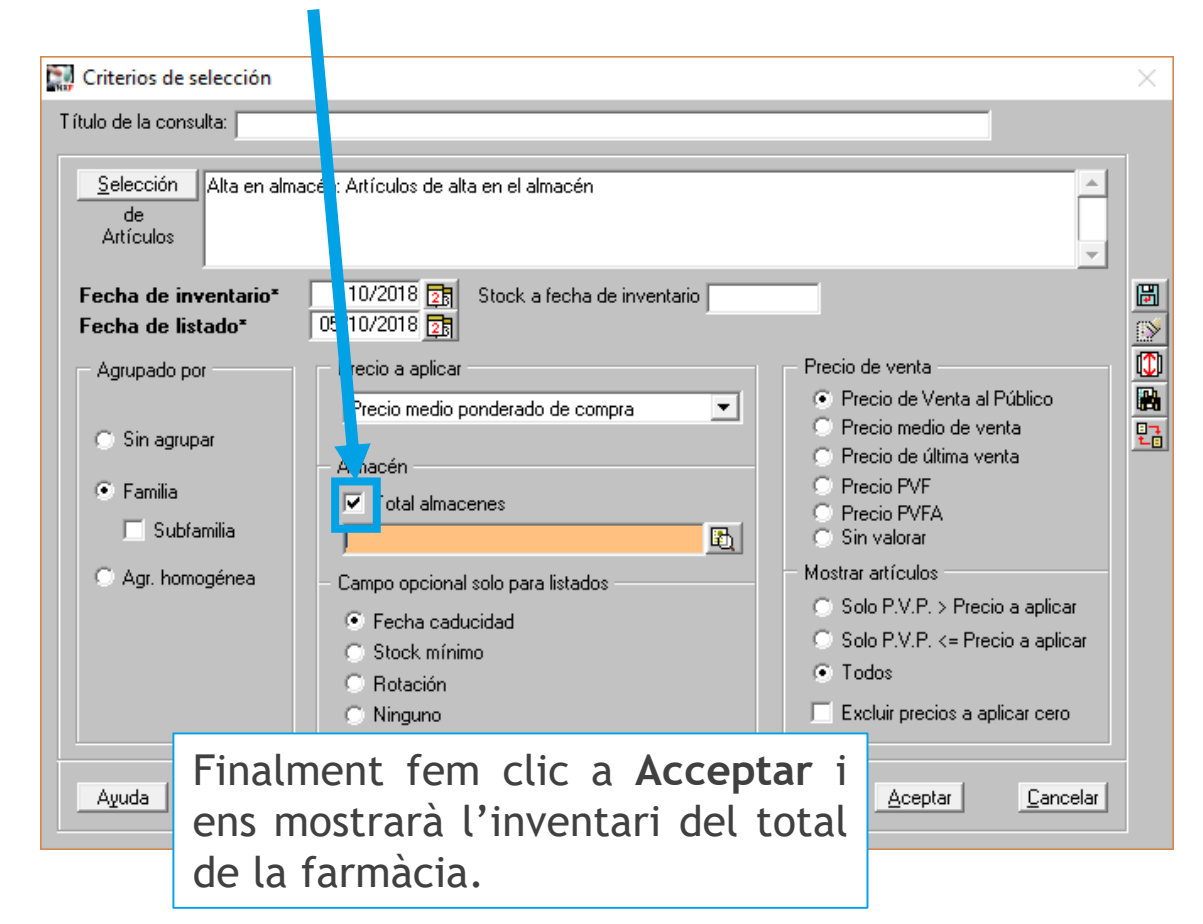

9

 $\cdot$  Un cop acceptat ens mostrarà el total de tota la farmàcia.

| Familia | Descripción          | Subfam | Descripción | Stock  | Importe    | Imp. Venta | Diferencia | r <b>t</b> th |
|---------|----------------------|--------|-------------|--------|------------|------------|------------|---------------|
|         | TOTAL ALMACÉN        |        |             | 15.252 | 119.267,21 | 186.720,35 | 67.453,14  | <u></u>       |
|         | TOTAL ESPECIALIDAD   |        |             | 10.043 | 85.121,59  | 117.033,95 | 31.912,36  |               |
| 01      | Especialidad         |        |             | 10.009 | 84.957,14  | 116.241,55 | 31.284,41  |               |
| 205     | Veterinaria          |        |             | 34     | 164,45     | 792,40     | 627,95     |               |
|         | TOTAL PARAFARMACIA   |        |             | 5.209  | 34.145,62  | 69.686,40  | 35.540,78  |               |
| 101     | Parafarmacia         |        |             | 965    | 2.020,61   | 10.851,33  | 8.830,72   |               |
| 102     | Dermofarmacia        |        |             | 1.019  | 4.290,72   | 12.757,10  | 8.466,38   |               |
| 103     | Dietética            |        |             | 489    | 1.888,46   | 5.627,36   | 3.738,90   |               |
| 104     | Herboristería        |        |             | 12     | 3,97       | 102,90     | 98,93      |               |
| 105     | Preservativos        |        |             | 3      | 26,63      | 41,60      | 14,97      |               |
| 106     | Efectos y accesorios |        |             | 2.716  | 26.801,95  | 40.154,41  | 13.352,46  |               |
| 251     | Fórmulas magistrales |        |             | -16    | -992,49    | 0,00       | 992,49     |               |
| 301     | Ortopedia            |        |             | 0      | 0,00       | 0,00       | 0,00       |               |
| 302     | Dietetica Infantil   |        |             | 21     | 105,77     | 151,70     | 45,93      |               |
|         |                      |        |             |        |            |            |            |               |
|         |                      |        |             |        |            |            |            |               |
|         |                      |        |             |        |            |            |            | -             |

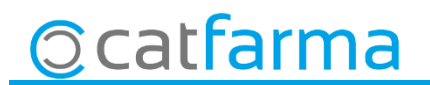

divendres, 5 octubre de 2018

# Bon Treball

SEMPRE AL TEU SERVEI

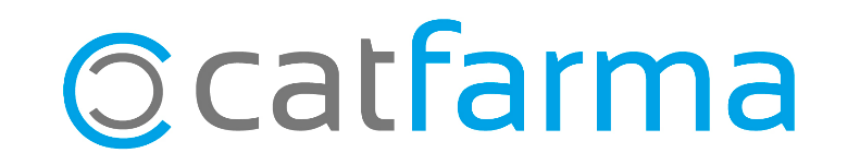